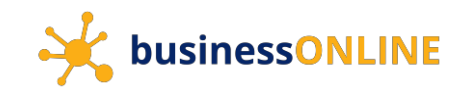

### Logging in to **businessONLINE**

#### Navigate to our website link: https://businessonline.emiratesnbd.com/

| 💿 businessONLINE - Google Chrome                                                                                                    | - | × |
|----------------------------------------------------------------------------------------------------|---|---|
| businessonline.emiratesnbd.com/iportal/jsps/orbilogin.jsp                                                                                                    |   |   |
| JusinessONLINE                                                                                                    |   |   |
| Login 1. Enter your Subscriber ID )n                                                                                                    |   |   |
| TBSIMP Constraints and the state of the state of the stat |   |   |
| KIRANV                                                                                                    |   |   |
| Submit < 3. Click on "Submit"                                                                                                    |   |   |
| Forgot Password                                                                                                    |   |   |
|                                                                                                    |   |   |
| 📀 businessONLINE - Google Chrome                                                                                                    | - | × |
| businessonline.emiratesnbd.com/iportalweb/PortalLoginServlet                                                                                                    |   |   |
|                                                                                                    |   |   |
| Login 4. Enter your password ation                                                                                                    |   |   |
| <ul> <li>Wever share your Subscriber ID, Viser ID, Password or Security Token device with anyone</li> <li>businessONLINE access will be disabled after five consecutive, invalid login attempts</li> <li>Click on "Submit"</li> </ul>                                                                                                    |   |   |
| Submit                                                                                                    |   |   |

| usinessONLINE - Google Chrome                                   | - D X                                                                                   |
|-----------------------------------------------------------------|-----------------------------------------------------------------------------------------|
| ■ businessonline.emiratesnbd.com/iportalweb/PortalLoginServlet# |                                                                                         |
| businessONLINE                                                  |                                                                                         |
| < Login                                                         | Important Information                                                                   |
|                                                                 | Never share your Subscriber ID. User ID. Password or Security Token device with anyone  |
|                                                                 | S businessONLINE access will be disabled after five consecutive, invalid login attempts |
| Enter the Token                                                 |                                                                                         |
|                                                                 | 6. Enter soft token OTP                                                                 |
| Submit                                                          |                                                                                         |
|                                                                 |                                                                                         |
|                                                                 |                                                                                         |

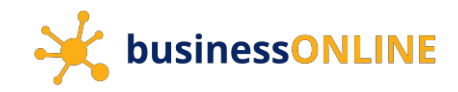

### Viewing and downloading Account Statements

|                    | ONLINE - Google Chror                                                                        | me                                                                                                    |                                                                                                    |                                                                                                    |                                                             |                                                                                                    |                                                                                                    |                                                                                        | - 0 :                                                                                                    |
|--------------------|----------------------------------------------------------------------------------------------|----------------------------------------------------------------------------------------------------|----------------------------------------------------------------------------------------------------|----------------------------------------------------------------------------------------------------|-------------------------------------------------------------|----------------------------------------------------------------------------------------------------|----------------------------------------------------------------------------------------------------|----------------------------------------------------------------------------------------|----------------------------------------------------------------------------------------------------|
| l busine           | essonline.emiratesnb                                                                         | od.com/iportalweb/CBXHor                                                                                                    | ne.jsp                                                                                                    |                                                                                                    |                                                             |                                                                                                    |                                                                                                    |                                                                                        |                                                                                                    |
| 🔆 bi               | usiness <mark>ONLIN</mark> I                                                                 | E                                                                                                    |                                                                                                    |                                                                                                    |                                                             |                                                                                                    |                                                                                                    | Last Login:                                                                            | KIRAN VINEET V<br>05-02-2020 09:08:41                                                                                          |
| Acco               | ount Services                                                                                | Payments                                                                                                    | Information                                                                                                    | Report +                                                                                                    |                                                             |                                                                                                    |                                                                                                    |                                                                                        |                                                                                                    |
|                    | ate 😑 Pe                                                                                     | nding Activities                                                                                                    |                                                                                                    |                                                                                                    |                                                             |                                                                                                    | Quick Launch                                                                                                    | ]                                                                                      |                                                                                                    |
|                    | <br>                                                                                         |                                                                                                    |                                                                                                    |                                                                                                    |                                                             |                                                                                                    |                                                                                                    | Ĩ                                                                                      |                                                                                                    |
| Account            | t Summary Servi                                                                              | ice Request Download C                                                                                                    | Center                                                                                                    |                                                                                                    |                                                             |                                                                                                    |                                                                                                    |                                                                                        |                                                                                                    |
| ✓ A                | ccount Summary                                                                               | Preferred Currency -AED                                                                                                    | ·                                                                                                    |                                                                                                    | Patricia di Cari                                            |                                                                                                    |                                                                                                    |                                                                                        | ⊚ C : :                                                                                                    |
| Actions            | CIF 💌                                                                                        | Account Number                                                                                                    | Account Name                                                                                                    | 1. Select and double-c                                                                                                    | lick on the re                                              | equired account                                                                                                 |                                                                                                    |                                                                                        |                                                                                                    |
| OP                 |                                                                                              |                                                                                                    | / account fighte                                                                                                    | Account type                                                                                                    | contency                                                    | Preferred Currency                                                                                              | y Effective Available b                                                                                               | status                                                                                 | Country                                                                                                    |
| <ul><li></li></ul> | 11524014                                                                                     | 0411152401406                                                                                                    | TBS SMART BU                                                                                                    | MUDARABA ISLAMIC CALL ACCO                                                                                                    | AED                                                         | 0.00 AED                                                                                                    | y Effective Available B 3                                                                                             | Active                                                                                 | Country<br>UNITED ARAB E                                                                                                    |
| QD                 | 11524014<br>11524014                                                                         | 0411152401406                                                                                                    | TBS SMART BU<br>TBS SMART BU                                                                                                    | MUDARABA ISLAMIC CALL ACCO<br>CA AL ISLAMI CURRENT ACCOUNT                                                                                                | AED                                                         | 0.00 AED<br>0.00 AED                                                                                            | 0.00 /                                                                                                    | Active                                                                                 | Country<br>UNITED ARAB E<br>UNITED ARAB E                                                                                      |
|                    | 11524014<br>11524014<br>11524014                                                             | 0411152401406<br>0591152401405<br>1011152401401                                                                                      | TBS SMART BU<br>TBS SMART BU<br>TBS SMART BU                                                                                              | MUDARABA ISLAMIC CALL ACCO<br>CA AL ISLAMI CURRENT ACCOUNT<br>CURRENT ACCOUNT                                                                             | AED<br>AED<br>AED                                           | 0.00 AED<br>0.00 AED<br>5,159.16 AED                                                                            | y Effective Available D 2<br>0.00 /<br>5,159.16 /                                                                     | Active<br>Active<br>Active                                                             | Country<br>UNITED ARAB E<br>UNITED ARAB E<br>UNITED ARAB E                                                                     |
|                    | 11524014<br>11524014<br>11524014<br>11524014                                                 | 0411152401406<br>0591152401405<br>1011152401401<br>1011152401402                                                                     | TBS SMART BU<br>TBS SMART BU<br>TBS SMART BU<br>TBS SMART BU                                                                              | MUDARABA ISLAMIC CALL ACCO<br>CA AL ISLAMI CURRENT ACCOUNT<br>CURRENT ACCOUNT<br>CURRENT ACCOUNT                                                          | AED<br>AED<br>AED<br>AED                                    | 0.00 AED<br>0.00 AED<br>5,159.16 AED<br>641.00 AED                                                              | y Effective Available B 2<br>0.00 /<br>0.00 /<br>5,159.16 /<br>641.00 /                                               | Active<br>Active<br>Active<br>Active                                                   | UNITED ARAB E<br>UNITED ARAB E<br>UNITED ARAB E<br>UNITED ARAB E<br>UNITED ARAB E                                              |
|                    | 11524014<br>11524014<br>11524014<br>11524014<br>11524014                                     | 0411152401406<br>0591152401405<br>1011152401401<br>1011152401402<br>1011152401403                                                    | TBS SMART BU<br>TBS SMART BU<br>TBS SMART BU<br>TBS SMARI BU<br>TBS SMART BU                                                              | MUDARABA ISLAMIC CALL ACCO<br>CA AL ISLAMI CURRENT ACCOUNT<br>CURRENT ACCOUNT<br>CURRENT ACCOUNT<br>CURRENT ACCOUNT                                       | AED<br>AED<br>AED<br>AED<br>AED<br>AED                      | 0.00 AED<br>0.00 AED<br>5,159.16 AED<br>641.00 AED<br>37.87 AED                                                 | y Effective Available 5 2<br>0.00 /<br>0.15,159.16 /<br>641.00 /<br>37.87 /                                           | Active<br>Active<br>Active<br>Active<br>Active                                         | Country<br>UNITED ARAB E<br>UNITED ARAB E<br>UNITED ARAB E<br>UNITED ARAB E<br>UNITED ARAB E                                   |
|                    | 11524014<br>11524014<br>11524014<br>11524014<br>11524014<br>11524014<br>11524014             | 0411152401406<br>0591152401405<br>1011152401401<br>1011152401402<br>1011152401403<br>1011152401404                                   | TBS SMART BU<br>TBS SMART BU<br>TBS SMART BU<br>TBS SMART BU<br>TBS SMART BU<br>TBS SMART BU                                              | MUDARABA ISLAMIC CALL ACCO<br>CA AL ISLAMI CURRENT ACCOUNT<br>CURRENT ACCOUNT<br>CURRENT ACCOUNT<br>CURRENT ACCOUNT                                       | AED<br>AED<br>AED<br>AED<br>AED<br>AED                      | 0.00 AED<br>0.00 AED<br>5,159.16 AED<br>641.00 AED<br>37.87 AED<br>37.87 AED                                    | y Effective Available 5 2<br>0.00 /<br>0.15,159.16 /<br>641.00 /<br>37.87 /<br>37.87 /                                | Active<br>Active<br>Active<br>Active<br>Active<br>Active<br>Active                     | Country<br>UNITED ARAB I<br>UNITED ARAB I<br>UNITED ARAB I<br>UNITED ARAB I<br>UNITED ARAB I<br>UNITED ARAB I                  |
|                    | 11524014<br>11524014<br>11524014<br>11524014<br>11524014<br>11524014<br>11524014<br>47888562 | 0411152401406<br>0591152401405<br>1011152401401<br>1011152401402<br>1011152401403<br>1011152401404<br>1011044224401                  | TBS SMART BU<br>TBS SMART BU<br>TBS SMART BU<br>TBS SMART BU<br>TBS SMART BU<br>TBS SMART BU<br>EBS SMART BU.SINESS                       | MUDARABA ISLAMIC CALL ACCO<br>CA AL ISLAMI CURRENT ACCOUNT<br>CURRENT ACCOUNT<br>CURRENT ACCOUNT<br>CURRENT ACCOUNT<br>CURRENT ACCOUNT                    | AED<br>AED<br>AED<br>AED<br>AED<br>AED<br>AED<br>AED        | 0.00 AED<br>0.00 AED<br>5,159.16 AED<br>641.00 AED<br>37.87 AED<br>37.87 AED<br>8,179.21 AED                    | y Effective Available 5 2<br>0.00 /<br>5,159.16 /<br>641.00 /<br>37.87 /<br>37.87 /<br>8,179.21 /                     | Active<br>Active<br>Active<br>Active<br>Active<br>Active<br>Active<br>Active           | Country<br>UNITED ARAB I<br>UNITED ARAB I<br>UNITED ARAB I<br>UNITED ARAB I<br>UNITED ARAB I<br>UNITED ARAB I<br>UNITED ARAB I |
|                    | 11524014<br>11524014<br>11524014<br>11524014<br>11524014<br>11524014<br>47888562<br>47888562 | 0411152401406<br>0591152401405<br>1011152401401<br>1011152401402<br>1011152401403<br>1011152401404<br>1011044224401<br>1011044224401 | TBS SMART BU<br>TBS SMART BU<br>TBS SMART BU<br>TBS SMART BU<br>TBS SMART BU<br>TBS SMART BU<br>EBS SMART BU.SINESS<br>EBS SMART BUSINESS | MUDARABA ISLAMIC CALL ACCO<br>CA AL ISLAMI CURRENT ACCOUNT<br>CURRENT ACCOUNT<br>CURRENT ACCOUNT<br>CURRENT ACCOUNT<br>CURRENT ACCOUNT<br>CURRENT ACCOUNT | AED<br>AED<br>AED<br>AED<br>AED<br>AED<br>AED<br>AED<br>AED | 0.00 AED<br>0.00 AED<br>5,159.16 AED<br>641.00 AED<br>37.87 AED<br>37.87 AED<br>8,179.21 AED<br>(10,625.00) AED | y Effective Available B 2<br>0.00 /<br>5,159.16 /<br>641.00 /<br>37.87 /<br>8,179.21 /<br>8,179.21 /<br>(10,625.00) / | Active<br>Active<br>Active<br>Active<br>Active<br>Active<br>Active<br>Active<br>Active | Country<br>UNITED ARAB I<br>UNITED ARAB I<br>UNITED ARAB I<br>UNITED ARAB I<br>UNITED ARAB I<br>UNITED ARAB I<br>UNITED ARAB I |

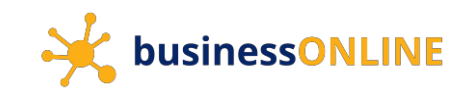

| 🌀 busin | essONLINE - Google Chrome          |                                             |                                       |                   |                |                   |                                            | _               |                |
|---------|------------------------------------|---------------------------------------------|---------------------------------------|-------------------|----------------|-------------------|--------------------------------------------|-----------------|----------------|
| 🔒 bus   | sinessonline.emiratesnbd.com/iport | alweb/CBXHome.jsp                           |                                       |                   |                |                   |                                            |                 |                |
| st      | husinessONUINE                     |                                             |                                       |                   |                |                   |                                            | KIRAN VI        | INEET 🗸        |
|         | Account Details                    |                                             |                                       |                   |                |                   |                                            |                 | ×              |
| Œ       | Account Information                |                                             |                                       | Balanc            | e Information  |                   |                                            |                 | Î              |
| Ac      | Account Number<br>1011152401401    | Account Name<br>TBS SMART BUSINESS DEMO A C | Nominee Details                       | Curren<br>5,159.1 | t Balance<br>6 |                   | Effective Available Balan<br>5,159.16      | ce.             |                |
| Act     | Country<br>UNITED ARAB EMIRATES    | Currency<br>AED                             | BIC Code<br>EBILAEADXXX               | Unclea<br>0.00    | red Balance    |                   |                                            |                 | кл<br>кз       |
| 000     | Account Type<br>CURRENT ACCOUNT    |                                             |                                       | Accoun<br>Active  | t Status       |                   | Tax Registration Number<br>100035307600003 | ¢               | E              |
| 00000   | IBAN<br>AE390260001011152401401    |                                             | Registered Address<br>C/O TA 2. Selec | t the preferred   | date range     | e from the drop d | lown list.<br>3. Clic                      | k on "Go"       | E              |
| 000     | VIEW STATEMENT                     |                                             |                                       |                   |                |                   |                                            |                 | £ <del>~</del> |
|         | Date Range                         | Current Day                                 | ✓ ● From                              | 05-02-2020        | То             | 05-02-2020 🎞      | Go Res                                     | et 🖸            |                |
|         | Actions Transaction Date           | Current Month<br>Value D Previous Day       | Narration                             |                   |                | Debit             | Credit                                     | Running Balance |                |
|         | Select a date range to g           | et started. Previous Month<br>Last 7 Days   |                                       |                   |                |                   |                                            |                 | ^<br>•         |
|         | Close                              |                                             |                                       |                   |                |                   |                                            |                 |                |

| 🧿 bus | inessONLINE -     | Google Chrome          |                    |                    |                                  |                       |                                            | - 0             | ) ×        |
|-------|-------------------|------------------------|--------------------|--------------------|----------------------------------|-----------------------|--------------------------------------------|-----------------|------------|
| ê b   | usinessonline     | e.emiratesnbd.com/ipor | talweb/CBXHome.jsp |                    |                                  |                       |                                            |                 |            |
| 4     | husines           |                        |                    |                    |                                  |                       |                                            | KIRAN VINEET    | $\sim$     |
| -     | Accou             | int Details            |                    |                    |                                  |                       |                                            |                 | 9          |
| Œ     | Country           |                        | Currency           | BIC Code           | Uncleared                        | 1 Balance             |                                            |                 | <b>^</b> ] |
| Ac    | UNITED            | ARAB EMIRATES          | AED                | EBILAEADXXX        | 0.00                             |                       |                                            |                 |            |
| Act   | Account<br>CURREN | Type<br>T ACCOUNT      |                    | Registered Address | Account S<br>Active<br>Mailing A | itatus                | Tax Registration Number<br>100035307600003 |                 | K 7<br>K 9 |
| 0000  | AE39026           | 50001011152401401      |                    | C/O TRANS          | u may alternativ                 | ely select "From" and | select a customized date                   | range           | I          |
| 0     | VIE               | W STATEMENT            |                    |                    |                                  |                       | 5. Clic                                    | k on "Go"       |            |
| C     | Date              | e Range                | •                  | From               | 01-10-2019                       | То 05-02-2020 🎞       | Go Res                                     | et              |            |
| C     | Transact          | tion Summary           |                    |                    |                                  |                       |                                            | C 🖻 🗄           |            |
| ~     | Actions           | Transaction Date       | Value Date         | Narration          |                                  | Debit                 | Credit                                     | Running Balance |            |
|       | Q 🗎               | 18-11-2019             | 18-11-2019         | TRANSFER NA        |                                  | 0.00                  | 10,000.00                                  | 9,722.00        |            |
|       | Q 🗎               | 19-11-2019             | 19-11-2019         | SB-TRANSFER S      |                                  | 0.00                  | 81.00                                      | 9,803.00        |            |
|       | Q 🗎               | 19-11-2019             | 19-11-2019         | TRANSFER 0-0-TEL   | LER CASH DEPOSIT                 | 0.00                  | 10.00                                      | 9,813.00        |            |
|       | Q 🗎               | 19-11-2019             | 19-11-2019         | SDM DEPOSIT        |                                  | 0.00                  | 200.00                                     | 10,013.00       |            |
|       | Q 🗎               | 19-11-2019             | 19-11-2019         | SB-TRANSFER S      |                                  | 13.00                 | 0.00                                       | 10,000.00       | -          |
|       | Close             | l i                    |                    |                    |                                  |                       |                                            |                 |            |

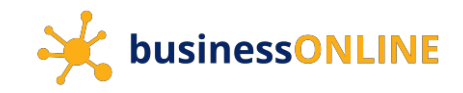

Statements are available on **businessONLINE** in the following formats –

QB

Close

07-01-2020

07-01-2020

TRANSFER 111...

1.00

0.00

| Second Character                                                                                                    |                                                             |                                                                                                    |                                                                                          |                                                                                  |                                                |                                                        | -                |
|----------------------------------------------------------------------------------------------------|-------------------------------------------------------------|----------------------------------------------------------------------------------------------------|------------------------------------------------------------------------------------------|----------------------------------------------------------------------------------|------------------------------------------------|--------------------------------------------------------|------------------|
| inessonline.emiratesnbd.com/iport                                                                                                    | alweb/CBXHome.isp                                           |                                                                                                    |                                                                                          |                                                                                  |                                                | -                                                      | Ш                |
|                                                                                                    |                                                             |                                                                                                    |                                                                                          |                                                                                  |                                                | KIRAN VIN                                              | IFFT             |
| Associat Details                                                                                                    |                                                             |                                                                                                    |                                                                                          |                                                                                  |                                                |                                                        |                  |
| Account Details                                                                                                    |                                                             |                                                                                                    |                                                                                          |                                                                                  |                                                | 년 날                                                    | ۲                |
| AE390260001011152401401                                                                                                    |                                                             | C/O TRANSACTION BANKIN                                                                                       | G TBS P C                                                                                |                                                                                  |                                                |                                                        |                  |
|                                                                                                    |                                                             |                                                                                                    |                                                                                          |                                                                                  |                                                |                                                        |                  |
|                                                                                                    |                                                             |                                                                                                    |                                                                                          |                                                                                  |                                                |                                                        |                  |
| VIEW STATEMENT                                                                                                    |                                                             |                                                                                                    |                                                                                          |                                                                                  |                                                |                                                        |                  |
|                                                                                                    |                                                             |                                                                                                    |                                                                                          |                                                                                  | _                                              |                                                        |                  |
| Date Range                                                                                                    | Previous Month                                              | From C                                                                                                    | 01-01-2020 🎹 To                                                                          | 31-01-2020 🎛 Go                                                                  | Reset                                          |                                                        |                  |
| Transaction Summary                                                                                                    |                                                             |                                                                                                    |                                                                                          |                                                                                  |                                                | C 🛛                                                    |                  |
| Actions Transaction Date                                                                                                    | Value Date                                                  | Narration                                                                                                    | M                                                                                        | Debit                                                                            | Credit                                         | Runnir                                                 | ng<br>A          |
| 05-01-2020                                                                                                    | 05-01-2020                                                  | GLIARANTEES ENRDIG2                                                                                          | 6 Click on the "F                                                                        | PDF" icon to download the sta                                                    | atement in PDF form                            | nat                                                    |                  |
| Q D 05-01-2020                                                                                                    | 05-01-2020                                                  | VALUE ADDED                                                                                                  | 0. Click off the 1                                                                       | 12.50                                                                            | 0.00                                           |                                                        |                  |
| 05-01-2020                                                                                                    | 05-01-2020                                                  | GUARANTEES ENBDIG20                                                                                          | 0000001 ECT7224157821279                                                                 | 100.00                                                                           | 0.00                                           |                                                        |                  |
| Q 📄 07-01-2020                                                                                                    | 07-01-2020                                                  | TRANSFER 111                                                                                                 |                                                                                          | 1.00                                                                             | 0.00                                           |                                                        |                  |
| Q 📄 07-01-2020                                                                                                    | 07-01-2020                                                  | TRANSFER 111                                                                                                 |                                                                                          | 1.00                                                                             | 0.00                                           |                                                        |                  |
| Q 📄 08-01-2020                                                                                                    | 08-01-2020                                                  | TRANSFER 0-0                                                                                                 |                                                                                          | 0.00                                                                             | 111.56                                         |                                                        |                  |
| Q 📄 09-01-2020                                                                                                    | 09-01-2020                                                  | TRANSFER 111                                                                                                 |                                                                                          | 10.00                                                                            | 0.00                                           |                                                        |                  |
| Q 📄 12-01-2020                                                                                                    | 12-01-2020                                                  | TRANSFER 111                                                                                                 |                                                                                          | 3.00                                                                             | 0.00                                           |                                                        |                  |
| Q 📄 13-01-2020                                                                                                    | 13-01-2020                                                  | TRANSFER 111                                                                                                 |                                                                                          | 0.00                                                                             | 5.55                                           |                                                        |                  |
| ONLINE - Google Chrome<br>essonline.emiratesnbd.com/iport                                                                                                   | alweb/CBXHome.jsp                                           |                                                                                                    |                                                                                          |                                                                                  |                                                | _                                                      |                  |
| Account Details                                                                                                    |                                                             |                                                                                                    |                                                                                          |                                                                                  |                                                | KIRAN VIN                                              | EET              |
|                                                                                                    |                                                             |                                                                                                    |                                                                                          |                                                                                  |                                                |                                                        | ~                |
| Country                                                                                                    | Currency                                                    | BIC Code                                                                                                    | Uncleared Balance                                                                        |                                                                                  |                                                |                                                        |                  |
| UNITED ARAB EMIRATES                                                                                                    | AED                                                         | EBILAEADXXX                                                                                                  | 0.00                                                                                     |                                                                                  |                                                |                                                        |                  |
| Account Type                                                                                                    |                                                             |                                                                                                    | Account Status                                                                           | Tax Regist                                                                       | ration Number                                  |                                                        |                  |
|                                                                                                    |                                                             |                                                                                                    |                                                                                          |                                                                                  | 7600003                                        |                                                        |                  |
| CURRENT ACCOUNT                                                                                                    |                                                             |                                                                                                    | Active                                                                                   | 10003530                                                                         | /000005                                        |                                                        |                  |
| CURRENT ACCOUNT                                                                                                    |                                                             | Partistared Address                                                                                          | Active<br>Mailing Address                                                                | 10003530                                                                         | ,000005                                        |                                                        |                  |
| CURRENT ACCOUNT<br>IBAN<br>AE390260001011152401401                                                                                                    |                                                             | Registered Address<br>C/O TRANSACTION BANKING                                                                | Active<br>Mailing Address<br>G TBS P (                                                   | 10003530                                                                         | /00005                                         |                                                        |                  |
| CURRENT ACCOUNT<br>IBAN<br>AE390260001011152401401                                                                                                    |                                                             | Registered Address<br>C/O TRANSACTION BANKING                                                                | Active<br>Mailing Address<br>G TBS P (                                                   | 10003530                                                                         |                                                |                                                        |                  |
| CURRENT ACCOUNT<br>IBAN<br>AE390260001011152401401                                                                                                    |                                                             | Registered Address<br>C/O TRANSACTION BANKIN                                                                 | Active<br>Mailing Address<br>G TBS P C                                                   | 10003530                                                                         |                                                |                                                        |                  |
| CURRENT ACCOUNT<br>IBAN<br>AE390260001011152401401                                                                                                    |                                                             | Registered Address                                                                                           | Active<br>Mailing Address<br>G TBS P C                                                   | 7. Click on the 'me                                                              | enu' icon and select                           | "Export".                                              |                  |
| CURRENT ACCOUNT<br>IBAN<br>AE390260001011152401401<br>VIEW STATEMENT                                                                                        |                                                             | Registered Address                                                                                           | Active<br>Mailing Address<br>G TBS P C                                                   | 7. Click on the 'me                                                              | enu' icon and select                           | "Export".                                              | $\mathcal{D}$    |
| CURRENT ACCOUNT IBAN AE390260001011152401401 VIEW STATEMENT Date Range                                                                                      | Previous Month                                              | Registered Address<br>C/O TRANSACTION BANKIN                                                                 | Active<br>Mailing Address<br>G TBS P (<br>01-01-2020 III To                              | 7. Click on the 'me<br>31-01-2020 III Go                                         | enu' icon and select                           | "Export".                                              | )                |
| CURRENT ACCOUNT IBAN AE390260001011152401401 VIEW STATEMENT Date Range Transaction Summary                                                                  | Previous Month                                              | Registered Address<br>C/O TRANSACTION BANKIN                                                                 | Active<br>Mailing Address<br>G TBS P (                                                   | 7. Click on the 'me<br>31-01-2020 III Go                                         | enu' icon and select                           | "Export".<br>C 🛛                                       | $\mathbf{D}$     |
| CURRENT ACCOUNT                                                                                                    | Previous Month Value Date                                   | Registered Address<br>C/O TRANSACTION BANKIN                                                                 | Active<br>Mailing Address<br>G TBS P (<br>91-01-2020 III) To                             | 10003530<br>7. Click on the 'me<br>31-01-2020 Ⅲ Go<br>Debit                      | enu' icon and select<br>Reset<br>Cr @ Export T | "Export".<br>C E :                                     | C                |
| CURRENT ACCOUNT<br>IBAN<br>AE390260001011152401401<br>VIEW STATEMENT<br>Date Range<br>Transaction Summary<br>Actions Transaction Date<br>Q Image 05-01-2020 | Previous Month Value Date 8 Choose the preferre             | Registered Address<br>C/O TRANSACTION BANKIN                                                                 | Active<br>Mailing Address<br>G TBS P (<br>)1-01-2020 III To<br>'C SV/'' to, download the | 7. Click on the 'me<br>31-01-2020 III Go<br>Debit<br>Statements in these formats | enu' icon and select<br>Reset                  | "Export".<br>C E E<br>o Excel<br>o CSV                 | )<br>ixport      |
| CURRENT ACCOUNT                                                                                                    | Previous Month<br>Value Date<br>8. Choose the preferre      | Registered Address<br>C/O TRANSACTION BANKIN<br>From C<br>Narration<br>2d format "Excel" or "                | Active<br>Mailing Address<br>G TBS P (<br>01-01-2020 III To<br>'CSV'' to download the    | 7. Click on the 'me<br>31-01-2020 III Go<br>Debit<br>Statements in these formats | enu' icon and select<br>Reset                  | "Export".<br>C C ::<br>• Excel<br>• CSV                | Clear F<br>Print |
| CURRENT ACCOUNT<br>IBAN<br>AE390260001011152401401<br>VIEW STATEMENT<br>Date Range<br>Transaction Dure<br>Q                                                 | Previous Month Value Date 8. Choose the preferre 05-01-2020 | Registered Address<br>C/O TRANSACTION BANKIN<br>From C<br>Narration<br>2d format "Excel" or "<br>VALUE ADDED | Active<br>Mailing Address<br>G TBS P (<br>01-01-2020 III) To<br>'CSV'' to download the   | 7. Click on the 'me<br>31-01-2020 III Go<br>Debit<br>statements in these formats | enu' icon and select<br>Reset                  | "Export".<br>C A E<br>o Excel<br>C C<br>O Excel<br>C C | Clear F<br>Print |

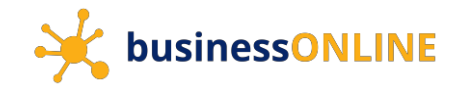